## **BAB III**

## PELAKSANAAN KERJA MAGANG

#### 3.1 Kedudukan dan Koordinasi

Program kerja magang dilaksanakan pada departemen IT. Pekerjaan yang telah dilakukan akan dilaporkan kepada CTO selaku penanggung jawab anak magang pada perusahaan, yaitu Bapak Triharsa Adi Cahya. Kerja magang kali ini juga dibantu oleh Adnan Putra Ramadhan selaku rekan kerja yang juga merupakan bagian dari divisi IT.

#### **3.2 Tugas-Tugas yang Dikerjakan**

Divisi IT adalah salah satu fondasi pada perusahaan dimana disini IT berperan penting dalam mengelola business flow yang ada pada perusahaan serta pembuatan program untuk nantinya digunakan pada produk perusahaan dalam bentuk aplikasi.

Pada kesempatan kerja magang kali ini, pekerjaan yang dilakukan adalah membuat sebuah aplikasi berbasis web untuk divisi marketing. Berikut ini adalah rincian tugas yang dilakukan selama magang:

- 1. Mencari tahu requirement dari perusahaan dan divisi
- 2. Membuat sketch flow program
- 3. Membuat UI dan UX
- 4. Mencari framework yang tepat dan penggunaan bahasa untuk koding
- 5. Melakukan testing dan implementasi sistem

# 3.3 Uraian Pelaksanaan Kerja Magang

Kerja magang sebagai *programmer* di PT Aldebaran Rekayasa Cipta Berlangsung selama 40 hari kerja, dimulai dari tanggal 11 Februari 2019 sampai dengan 10 Mei 2019. Berikut ini daftar uraian pekerjaan yang dilakukan selama magang.

|     |                                                           |   |   | Wa | ktu | I Pe | lak | san | aan | n (Minggu) |    |    |    |
|-----|-----------------------------------------------------------|---|---|----|-----|------|-----|-----|-----|------------|----|----|----|
| No. | Aktivitas                                                 | 1 | 2 | 3  | 4   | 5    | 6   | 7   | 8   | 9          | 10 | 11 | 12 |
| 1   | Pengarahan dan<br>penyesuaian dengan<br>lingkungan kantor |   |   |    |     |      |     |     |     |            |    |    |    |
| 2   | Pembuatan flow dan<br>rancangan sesuai<br>requirement     |   |   |    |     |      |     |     |     |            |    |    |    |
| 3   | Tahap UI/UX<br>development                                |   |   |    |     |      |     |     |     |            |    |    |    |
| 4   | Melakukan Coding                                          |   |   |    |     |      |     |     |     |            |    |    |    |
| 5   | Melakukan testing                                         |   |   |    |     |      |     |     |     |            |    |    |    |
| 6   | Deploy dan Revisi                                         |   |   |    |     |      |     |     |     |            |    |    |    |

Tabel 3. 1 Daftar Uraian Kegiatan

#### 3.3.1 Pengarahan dan Penyesuaian dengan Lingkungan Kantor

Pada minggu pertama kerja magang belum ada pekerjaan yang terlalu fokus pada aplikasi. Masih sebatas perkenalan dengan lingkungan kantor dan penjelasan oleh pembimbing lapangan tentang departemen IT dan departemen lainnya yang bersinggungan dengan tugas yang nantinya akan dikerjakan.

Pada minggu pertama juga didiskusikan nantinya akan menggunakan bahasa pemrograman apa dan framework yang akan dipakai apa. Berdiskusi dengan pihak marketing tentang aplikasi yang akan dibuat, bagaimana mereka ingin aplikasinya dibuat, apa saja fitur yang ingin diadakan didalamnya semua didiskusikan.

Pihak *marketing* ingin *program* yang nanti akan dipakai memiliki fitur sebagai berikut:

1. Register Customer

Fungsi ini berguna untuk melakukan registrasi terhadap customer yang nantinya akan secara rapih terdaftar di *database* perusahaan.

2. Edit Customer

Fungsi ini berguna untuk merubah jika diperlukan oleh perusahaan.

3. List Customer

Fungsi ini untuk melihat daftar customer yang sudah ada pada perusahaan.

4. Upload Document

Fungsi ini berguna untuk melakukan unggah dokumen *customer* yang nantinya akan diolah.

5. Download Document

Fungsi ini berguna untuk melakukan unduh dokumen *customer* yang sudah diolah.

6. Inventory

Inventory berguna untuk memantau jumlah stok barang yang ada.

## 3.3.2 Pembuatan Flow dan Rancangan Sesuai Requirement

Pada tahap ini *flow* aplikasi sudah didiskusikan dengan departemen *marketing, HRD, serta engineering* dan dilanjutkan dengan pembuatan *flowchart* agar mempermudah proses pengerjaan aplikasi karena aplikasi akan dikerjakan sesuai dengan *flowchart* yang sudah dibuat dan agar lebih mudah menjelaskan aplikasi kepada departemen yang bersangkutan serta jika nantinya perlu menjelaskan alur dari sistem, maka dapat lebih dengan mudah menunjukkan *flownya*.

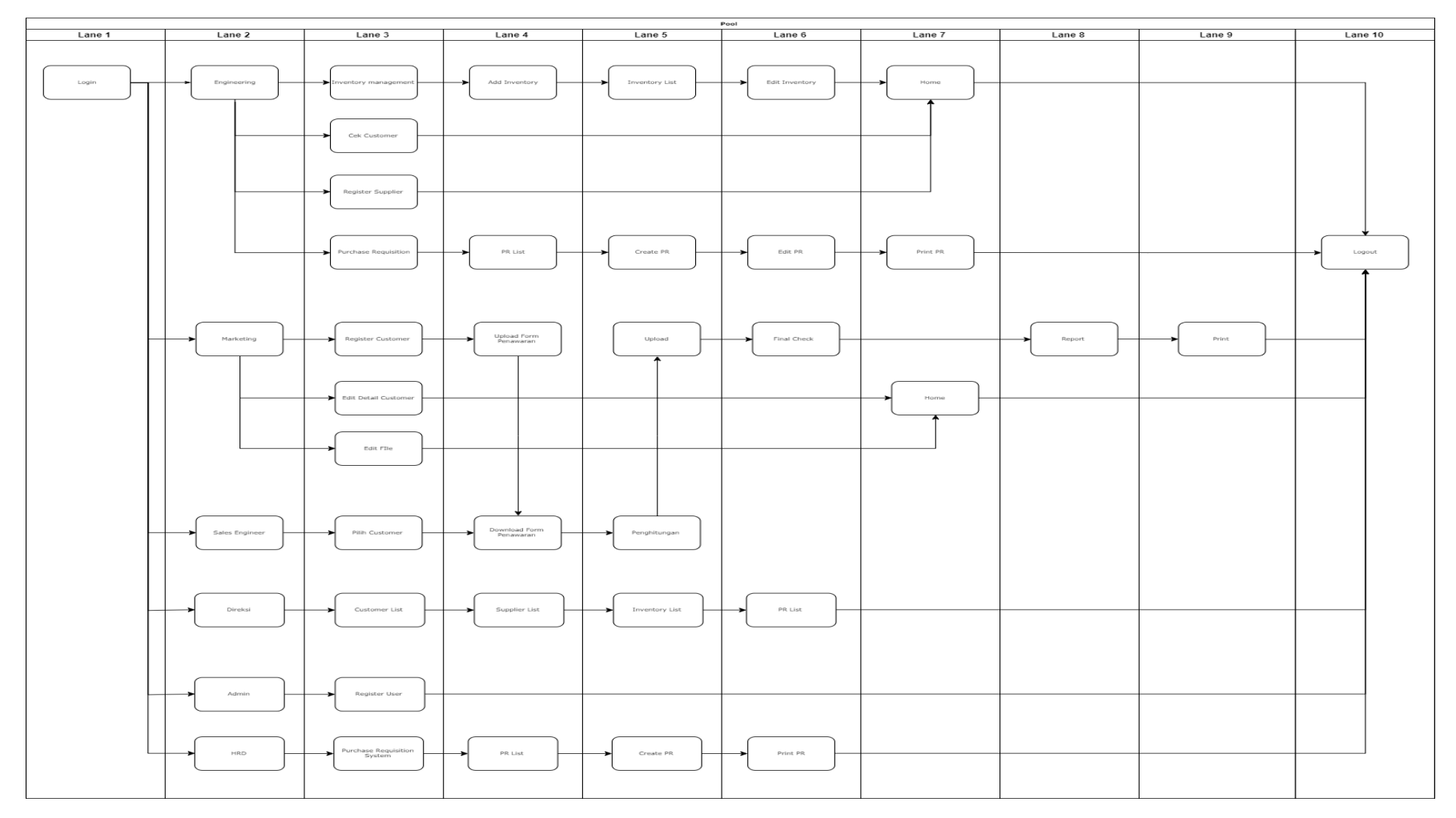

Gambar 3. 1 Flow Chart Aplikasi

Berikut adalah penjabaran dari *flowchart* pada (Gambar 3.1):

Pertama ada login yang memiliki enam user untuk masuk antara lain:

- 1. Engineering
- 2. Marketing
- 3. Sales Engineer
- 4. Direksi
- 5. Admin
- 6. HRD

Engineering memiliki 4 fungsi utama yaitu:

1. Inventory Management

Di dalam *inventory management* terdapat beberapa fungsi antara lain

• Add inventory

Untuk menambah jenis barang pada database.

• Inventory List

Untuk melihat data inventory yang sudah tersimpan.

• Edit Inventory

Untuk mengedit *inventory* jika diperlukannya revisi terhadap *data* yang sebelumnya salah.

#### 2. Cek Customer

Fungsi ini adalah untuk melihat daftar *customer* yang sudah sebelumnya di masukan ke dalam *database* perusahaan.

3. Register Supplier

*Register Supplier* adalah untuk melakukan registrasi terhadap *supplier* yang ingin menjadi *supplier* perusahaan.

4. *Purchase Requisition* 

*Purchase Requisition* adalah proyek tahap berikutnya dimana divisi yang bersangkutan ingin membeli suatu barang maka mereka diharuskan melewati fitur ini.

Marketing memiliki 3 fungsi utama yaitu:

1. Register Customer

Pada *register customer* departemen *marketing* dapat melakukan pengisian *data* dari *customer* yang sebelumnya sudah mengisi form penawaran yang sudah dibagikan kepada mereka dan kemudian *di input* ke dalam sistem.

2. Edit Detail Customer

Fungsi ini berguna jika *data* sebelumnya yang di masukan terjadi kesalahan *input* dan ingin ada yang di ubah.

3. Edit File

Tidak hanya *data* yang di *input* tapi ada juga *file* yang harus di masukan ke dalam sistem, maka jika terjadi kesalahan maka disediakan *edit file* untuk melakukan revisi terhadap kesalahan tersebut.

Sales Engineer hanya memiliki 1 fungsi utama yaitu:

1. Download Form Penawaran

Disini departemen *Sales Engineer* dapat men-*download form* penawaran yang sebelumnya sudah di masukan oleh divisi *marketing*. Kemudian dari *form* tersebut akan dilakukan perhitungan sesuai apa yang sudah ada departemen tersebut lalu hasilnya akan di *upload* kembali kemudian dilakukan cek terakhir untuk dibuatkan *reporting* pada bagian *sales engineer*.

Direksi hanya memiliki 1 fungsi utama yaitu:

1. Supervising

Direksi berfungsi untuk mengsupervisi pekerjaan yang sudah dilakukan oleh departemen lainnya. Jadi direksi dapat melihat list sebagai berikut:

- Customer List
- Supplier List
- Inventory List

Admin hanya memiliki 1 fungsi utama yaitu:

1. Register User

Pada *register user, admin* dapat melakukan penambahan *user* yang dapat mengakses sistem jika nanti diperlukan oleh perusahaan sewaktuwaktu jika ada penambahan *staff*.

# 3.3.3 Tahap UI/UX development

Pada tahap ini departemen marketing meminta agar UI yang nanti ditampilkan bisa sesederhana mungkin. Berikut adalah beberapa tampilan UI yang telah dibuat.

| Baran System Login                |  |
|-----------------------------------|--|
| Username: (nama depan)            |  |
| Password:(Tanggal Lahir = 140445) |  |
| Login                             |  |
|                                   |  |

Gambar 3. 2 Tampilan Login

Tampilan login (Gambar 3.2) terdiri dari beberapa elemen sederhana dimana user nanti akan memasukkan *username* serta *password* kemudian menekan tombol *login* di sebelah kiri bawah.

| Home R | egister Custome | r Sign out            |                                                         |              |             |     |                        |                        |                        |               |                                     |
|--------|-----------------|-----------------------|---------------------------------------------------------|--------------|-------------|-----|------------------------|------------------------|------------------------|---------------|-------------------------------------|
| 28     | muchreza        | vorteilcorp@gmail.com | jl Babakan Cilandak<br>292 kec sukasari kel<br>sukarasa | 082121828247 | costumer    | MKT | 2019-03-21<br>10:00:52 | 2019-03-21<br>10:05:59 | 2019-03-21<br>10:32:03 | Done          | Download<br>Edit<br>Delete          |
| 29     | Pak himawan     |                       | -                                                       |              | distributor | MKT | 2019-04-08<br>12:05:36 | 2019-04-08<br>12:34:12 | 2019-04-08<br>14:53:57 | Done          | Download<br>Edit<br>Delete          |
| 30     | Angga           | angga@pcteknologi.com | Anila III 9D/24<br>MalangAnila III<br>9D/24 Malang      | 081945706780 | user        | MKT | 2019-04-08<br>13:58:14 | 2019-04-08<br>14:54:11 |                        | On<br>Process | File Not<br>Ready<br>Edit<br>Delete |
| 33     | Peter           | petertont@yahoo.com   | jln panji anom gg<br>amanah sambas,<br>Kalimantan Barat | 085345053333 | User        | mkt | 2019-04-09<br>12:03:44 |                        |                        | Pending       | File Not<br>Ready<br>Edit<br>Delete |

Gambar 3. 3 Halaman Utama Marketing

Pada halaman utama marketing (Gambar 3.3) terdapat *navbar* berisi *home, register customer,* dan *sign out.* Di bawahnya terdapat sebuah tabel yang nantinya datanya akan di extract dari database serta kolom status yang nantinya akan berubah warna antara merah, kuning atau hijau sesuai dengan status yang sedang berjalan. Di kolom paling kanan terdapat 3 fungsi yaitu *download, edit* dan *delete*.

| Hame Sign out   |                                              |
|-----------------|----------------------------------------------|
|                 | Pilh yang ingin di edit : [ Pilhan v] Submit |
|                 | Nama                                         |
| Benny (Merah I  | utih Production)                             |
|                 | Alamat                                       |
| JL Ibnu Khaldur | no 80 Sukahati Karadenan Cibinong Kab. Bogor |
|                 | Nomor Telepon                                |
| 08111184599     |                                              |
|                 | Email                                        |
| bennz@merah     | utihindonesia.co.id                          |
|                 | Туре                                         |
| Customer        |                                              |
|                 | Update                                       |
|                 |                                              |
|                 |                                              |

# Gambar 3. 4 Edit Customer Bagian 1

Jika memilih tombol *edit* pada (Gambar 3.3) maka akan muncul seperti (Gambar 3.4) dimana kita dapat memilih antara apa yang ingin di *edit* seperti pada (Gambar 3.5)

Home Sign or

|                       | Pilih yang ingin di edit : | ··· Pilhan ···· Y                 | Submit |
|-----------------------|----------------------------|-----------------------------------|--------|
|                       |                            | Pilihan                           |        |
| Benny (Merah Putih    | Production)                | Edit Detail Customer<br>Edit File |        |
|                       |                            | Alamat                            |        |
| Jl. Ibnu Khaldun no I | 80 Sukahati Karadenan Cibi | nong Kab. Bogor                   |        |
|                       | N                          | omor Telepon                      |        |
| 08111184599           |                            |                                   |        |
|                       |                            | Email                             |        |
| bennz@merahputihi     | indonesia.co.id            |                                   |        |
|                       |                            | Type                              |        |
| Customer              |                            |                                   |        |

# Gambar 3. 5 *Edit Customer* Bagian 2

Di dalam menu dropdown terdapat dua pilihan yaitu antara mengedit detail dari customer atau ingin mengedit file yang sudah di upload karena kesalahan upload.

| Home Sign out |               |                                                               |  |
|---------------|---------------|---------------------------------------------------------------|--|
|               |               | Pilh vano inoin di edit : Pilhan V Submit                     |  |
|               |               | Upload New File                                               |  |
|               | Customer ID   | 12                                                            |  |
|               | Name          | Benny (Merah Putih Production)                                |  |
|               | Address       | Jl. Ibnu Khaldun no 80 Sukahati Karadenan Cibinong Kab. Bogor |  |
|               | Phone         | 08111184599                                                   |  |
|               | Email         | bennz@merahputihindonesia.co.id                               |  |
|               | Customer Type | Customer                                                      |  |
|               |               | Browse No file selected. Submit Query                         |  |

# Gambar 3. 6 Edit Customer Bagian 3

(Gambar 3.6) menggambarkan ketika ingin mengubah data tapi hanya ingin mengubah *file* yang sudah di*upload* saja. Jika tombol browse ditekan maka akan muncul *file explorer* seperti pada (Gambar 3.7).

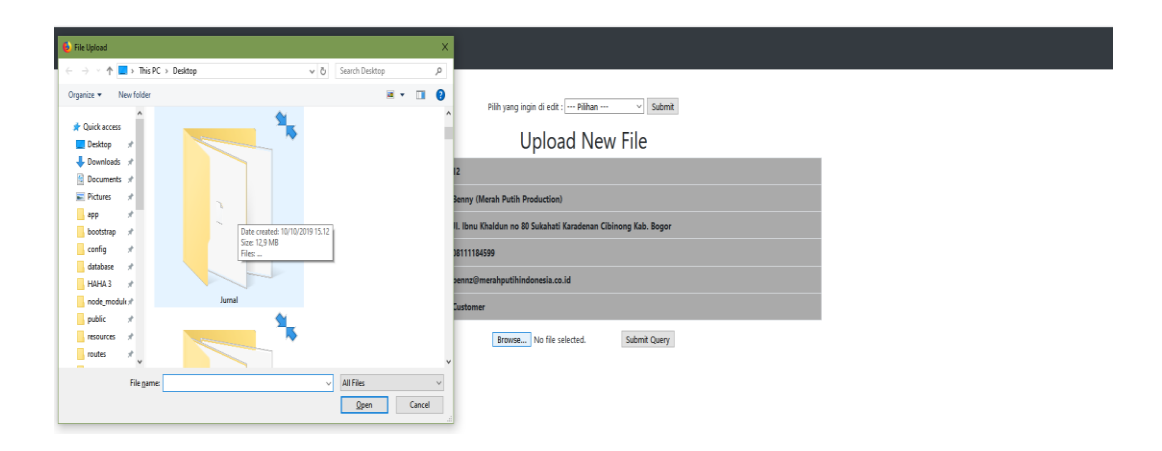

Gambar 3. 7 Edit Customer Bagian 4

| Register New Custome                        | r |
|---------------------------------------------|---|
| Nama                                        |   |
| Nama                                        |   |
| Alamat                                      |   |
| Alamat                                      |   |
| Nomor Telepon                               |   |
| Nomor Telepon                               |   |
| Email                                       |   |
| Alamat Email                                |   |
| Туре                                        |   |
| lenis (Developer / Industri / User Rumahan) |   |
| Browse No file selected. Submit Query       | / |

# Gambar 3. 8 Halaman Register Customer

Pada halaman *register* (Gambar 3.8) adalah tampilan ketika *ingin* mendaftarkan *customer* yang akan membeli barang di perusahaan terdapat 5 kolom untuk mengisi data dari *customer* yang nanti akan diisi oleh divisi *marketing* yang menangani masing-masing customer. Di bagian bawah terdapat sebuah tombol yang nantinya akan digunakan untuk *mengupload file* berkas per *customer* yang akan *diupload* agar datanya dapat tersimpan ke dalam *server* perusahaan.

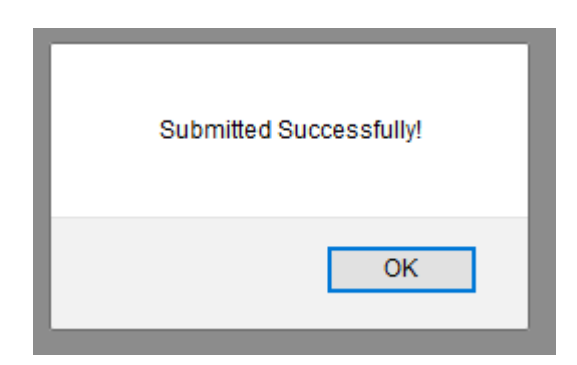

Gambar 3. 9 Popup Success

Jika data yang sudah di masukkan dan berhasil masuk ke dalam *database* maka *pop-up* seperti pada (Gambar 3.9) akan muncul yang menandakan bahwa data sudah sukses masuk ke dalam database.

|                                                    | arang Update   |
|----------------------------------------------------|----------------|
| 1 Supplier #1 Cisauk Sup@gmail.com 0818998877 Bate | Edit<br>Delete |

#### Gambar 3. 10 Halaman Utama Engineering

Tampilan ketika *engineering* (Gambar 3.10) masuk akan menampilkan *navbar* dengan beberapa item untuk menuju masing masing halaman. Pada halaman utama akan menampilkan sebuah tabel yang berisi data dari *supplier* dan juga dengan fungsi *edit* dan *delete* pada kolom terakhir jika diperlukan untuk *mengedit* atau *mendelete*.

| Login As Adnan | Supplier List | inventory List | Register Supplier | Add Inventory | PR | Sign out |
|----------------|---------------|----------------|-------------------|---------------|----|----------|

| N          | . Kategori Barang | Nama Barang | Size | Berat | Warna   | Satuan | Harga Barang | Supplier | Keterangan | Divisi | Jumlah Barang | Update |
|------------|-------------------|-------------|------|-------|---------|--------|--------------|----------|------------|--------|---------------|--------|
|            |                   |             |      |       |         |        |              |          | -          |        | 200 🗧 Submit  | Edit   |
| <b>[</b> ] | 1                 | Baut        | 1    | 20    | Abu Abu | gram   | Rp.1000      | Bautindo | -          | ENG    |               | Delete |
|            | _                 |             |      |       |         |        |              |          |            |        | 5 Submit      | Edit   |
|            | 2                 | Binder      | 30   | 500   | Putih   | gram   | кр.20000     | AIK Indo | -          | MKT    | S Subline     | Delete |

## Gambar 3. 11 Tampilan Inventory List

Tampilan pada (Gambar 3.11) menampilan daftar dari *inventory* yang ada pada perusahaan. Tambahan fungsi yang ada adalah pada jumlah barang yang bisa di ubah langsung di kolom jumlah barang.

| Home Register Supplier Pilih Customer |               |  |
|---------------------------------------|---------------|--|
|                                       | Nama          |  |
|                                       | Nama          |  |
|                                       | Alamat        |  |
|                                       | Alamat        |  |
|                                       | Email         |  |
|                                       | Alamat Email  |  |
|                                       | No Telp       |  |
|                                       | Nomor Telepon |  |
|                                       | Jenis Barang  |  |
|                                       | Jenis Barang  |  |
|                                       | Submit Query  |  |

Gambar 3. 12 Register Supplier

Halaman *register* pada (Gambar 3.12) adalah untuk bagian *supplier* yang akan didaftarkan pada perusahaan. Berisikan kolom untuk data yang nantinya akan dimasukkan dan sebuah tombol submit.

| Home Pilih Customer |                 |
|---------------------|-----------------|
|                     | Divisi          |
|                     | Divisi          |
|                     | Kategori Barang |
|                     | Kategori Barang |
|                     | Nama Barang     |
|                     | Nama Barang     |
|                     | Keterangan      |
|                     | Keterangan      |
|                     | Size            |
|                     | Size            |
|                     | Warna           |
|                     | Warna           |
|                     | Berat           |
|                     | Berat           |

Gambar 3. 13 Register Inventory Bagian 1

| Home Pilih Customer |               |
|---------------------|---------------|
|                     | Size          |
|                     | Warna         |
|                     | Warna         |
|                     | Berat         |
|                     | Berat         |
|                     | Jumlah Barang |
|                     | Jumlah        |
|                     | Satuan        |
|                     | Satuan        |
|                     | Harga         |
|                     | Harga         |
|                     | Supplier      |
|                     | Supplier      |
|                     | Submit Query  |

# Gambar 3. 14 Register Inventory Bagian 2

Pada bagian register inventory (Gambar 3.13 dan 3.14) terdapat kolom-kolom untuk mengisi data inventory yang masuk ke dalam perusahaan.

| Home Pilih Customer |                                          |  |  |  |  |  |  |
|---------------------|------------------------------------------|--|--|--|--|--|--|
|                     | Pilih Customer : Pilih Customer V Submit |  |  |  |  |  |  |
|                     | Name :                                   |  |  |  |  |  |  |
|                     | Address :                                |  |  |  |  |  |  |
|                     | Phone :                                  |  |  |  |  |  |  |
|                     | Email :                                  |  |  |  |  |  |  |
|                     | Customer Type :                          |  |  |  |  |  |  |

Gambar 3. 15 Tampilan Pilih Customer Bagian 1

| Pilih Customer  |                  |                                             |        |  |
|-----------------|------------------|---------------------------------------------|--------|--|
|                 |                  |                                             |        |  |
|                 | Pilih Customer : | Pilih Customer 🗸                            | Submit |  |
|                 |                  | Pilih Customer                              |        |  |
| Name :          |                  | Benny (Merah Putih Production)              |        |  |
| Address :       |                  | Bpk. Darmadi Hasonudin                      |        |  |
| Address .       |                  | Boby (CV. Lighthouse Informatika Solusindo) |        |  |
| Phone :         |                  | Kalbe Putra                                 |        |  |
| Email :         |                  | muchreza                                    |        |  |
| Lindii.         |                  | Pak himawan                                 |        |  |
| Customer Type : |                  | Angga                                       |        |  |
|                 |                  | Peter                                       |        |  |
|                 |                  | Andreanto Surya Putra                       |        |  |
|                 |                  | Hendrik Wijaya                              |        |  |
|                 |                  | Titusivander                                |        |  |
|                 |                  | Diva Rahmondo                               |        |  |
|                 |                  | A                                           |        |  |

Gambar 3. 16 Tampilan Pilih Customer Bagian 2

| Home Pilih Customer |                           |           |        |  |  |  |  |  |  |
|---------------------|---------------------------|-----------|--------|--|--|--|--|--|--|
|                     | Pilih Customer : Pilih Cu | ustomer v | Submit |  |  |  |  |  |  |
|                     | Name :                    |           | А      |  |  |  |  |  |  |
|                     | Address :                 |           | A      |  |  |  |  |  |  |
|                     | Phone :                   |           | 123    |  |  |  |  |  |  |
|                     | Email :                   |           | А      |  |  |  |  |  |  |
|                     | Customer Type :           |           | AA     |  |  |  |  |  |  |

Gambar 3. 17 Tampilan Pilih Customer Bagian 3

Pada bagian pilih customer (Gambar 3.15) kita dapat memilih mana data customer yang ingin ditampilan dengan menekan bar yang nantinya akan memunculkan *dropdown* seperti pada (Gambar 3.16). Kemudian setelah itu kita dapat menekan tombol *submit* dan nantinya akan keluar semua *data* seperti pada (Gambar 3.17). Tampilan ini hanya untuk melihat data customer yang sudah di input, tidak dapat mengubah data apapun di sini.

| Register U | ser Lagout |          |         |                       |          |            |                     |        |         |                  |
|------------|------------|----------|---------|-----------------------|----------|------------|---------------------|--------|---------|------------------|
| USER ID    | username   | password | divisi  | email                 | nickname | first name | last name           | mobile | address |                  |
| 1          | admin      | ••••     | ADMIN   |                       |          |            |                     | 0      |         | Submit<br>Delete |
| 2          | triharsa   | •••••    | DIREKSI |                       | Adi      | Triharsa   | Adicahya            | 62     |         | Submit<br>Delete |
| 3          | adnan      | •••••    | ENG     | adnanputra@baran-ener | Adnan    | Adnan      | Putra Ramadhan      | 62     |         | Submit<br>Delete |
| 4          | andi       | •••••    | ENG     |                       | Falih    | Andi       | Falh                | 62     |         | Submit<br>Delete |
| 5          | aryo       | •••••    | MKT     |                       | Aryo     | Агуо       | Wijoyo              | 62     |         | Submit<br>Delete |
| 6          | beni       | •••••    | ENG     |                       | Beni     | Beni       | Arif Budiono        | 62     |         | Submit<br>Delete |
| 7          | dennis     | •••••    | ENG     |                       | Dennis   | Dennis     | Setiawan            | 62     |         | Submit<br>Delete |
| 8          | ganang     | •••••    | ENG     |                       | ganang   | Ganang     | Al-Rasyid           | 62     |         | Submit<br>Delete |
| 9          | irtan      | •••••    | ENG     |                       | Intan    | Intan      | Kurnia Suciningtias | 62     |         | Submit<br>Delete |
| 10         | jagdish    | •••••    | MKT     |                       | Dish     | Jagdish    | Singh Dhillon       | 62     |         | Submit<br>Delete |

## Gambar 3. 18 Tampilan Halaman Utama Admin

Pada (Gambar 3.18) adalah tempat dimana *admin* dapat menambah atau mengurangi orang yang dapat mengakses system yang ada. Jika ingin merubah, maka tinggal memilih antara kolom *username, password,* divisi, email, *nickname, first name, last name, mobile* atau *address* dan mengubah *detail*nya kemudian tekan tombol *submit* yang ada di sebelah kanan. Pada *navbar* terdapat fungsi untuk melakukan registrasi *user* serta *logout* jika sudah selesai dengan halaman *admin*.

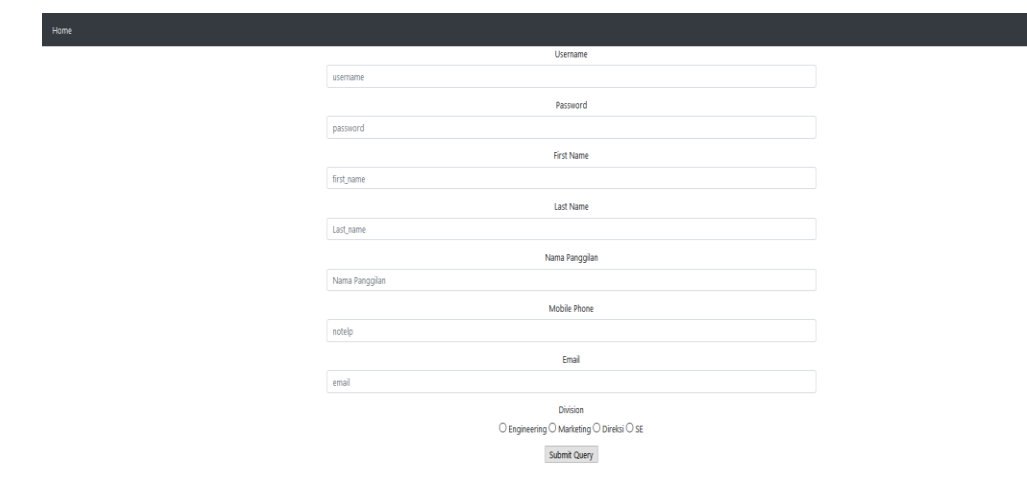

#### Gambar 3. 19 Register User

Pada (Gambar 3.19) adalah halaman *register user* dimana jika ingin menambahkan user baru maka dapat diisi kolom-kolom yang tersedia sesuai *data* yang ada kemudian memilih akan dimasukkan ke dalam divisi apa pada empat pilihan tombol *radio button* di bagian bawah. Jika sudah sesuai yang diinginkan maka dapat menekan tombol *submit query*. Setelah selesai akan muncul sebuah pop up seperti pada (Gambar 3.20).

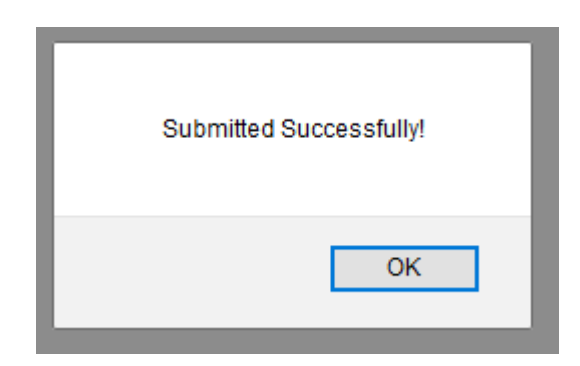

Gambar 3. 20 Success Popup

| Home | Customer List Supplier List inventory List PR Sign out |                                  |                                                                              |                    |                          |
|------|--------------------------------------------------------|----------------------------------|------------------------------------------------------------------------------|--------------------|--------------------------|
| NO.  | Nama                                                   | Email                            | Alamat                                                                       | Nomor Telphone     | Туре                     |
| 12   |                                                        |                                  |                                                                              |                    |                          |
| 17   | Bpk. Darmadi Hasonudin                                 | darmadi2018@yahoo.co.id          | -                                                                            | 081938225325       | USER                     |
| 26   | Boby (CV. Lighthouse Informatika Solusindo)            |                                  | Toko Kana Cell - Jl. R. Suprapto Blok B No.2 Taman Sari Ampenan Kota Mataram | 08123921208        | Customer                 |
| 27   | Kalbe Putra                                            | kalbe_putera@yahoo.com           | Sumatera Utara, Medan                                                        | 08154300434        | Customer                 |
| 28   | muchreza                                               | vorteilcorp@gmail.com            | ji Babakan Cilandak 292 kec sukasari kel sukarasa                            | 082121828247       | costumer                 |
| 29   | Pak himawan                                            |                                  | -                                                                            |                    | distributor              |
| 30   | Angga                                                  | angga@pcteknologi.com            | Anila II 90/24 MalangAnila III 90/24 Malang                                  | 081945706780       | user                     |
| 33   | Peter                                                  | petertont@yahoo.com              | jin panji anom gg amanah sambas, Kalimantan Barat                            | 085345053333       | User                     |
| 34   | Andreanto Surja Putra                                  | and reant osury aputra@gmail.com | Bulak cumpat timur 3/19 Surabaya                                             | 081333094107       | user                     |
| 35   | Hendrik Wijaya                                         | hendrik_w86@yahoo.com            | perum citra garden. pegadungan, kalideres, jakarta barat                     | 081586418211       | User                     |
| 36   | Titusivander                                           |                                  | Jambi                                                                        | +62 895-3535-65758 | User                     |
| 37   | Diva Rahmondo                                          |                                  | Pulau Seribu                                                                 | +62 811-1805-196   | Developer Private Resort |
| 38   | A                                                      | A@A.com                          | A                                                                            | 123                | AA                       |

Gambar 3. 21 Halaman Direksi Bagian 1

| Hame Customer List Suppler List inventory List PR Sign out |             |               |                |                |              |  |  |  |
|------------------------------------------------------------|-------------|---------------|----------------|----------------|--------------|--|--|--|
| NO.                                                        | Nama        | Alamat        | Email          | Nomor Telphone | Jenis Barang |  |  |  |
| 1                                                          | Supplier #1 | Cisauk        | Sup@gmail.com  | 0818998877     | Baterai      |  |  |  |
| 2                                                          | Supplier #2 | Gunung Sindur | Sup2@gmail.com | 0878998877     | Baut         |  |  |  |

# Gambar 3. 22 Halaman Direksi Bagian 2

| Home Cus | Home CustomerList SupplerList inventoryList PR Sign out |      |       |         |               |        |              |          |        |            |        |        |
|----------|---------------------------------------------------------|------|-------|---------|---------------|--------|--------------|----------|--------|------------|--------|--------|
| N0.      | Nama Barang                                             | Size | Berat | warna   | Jumlah Barang | Satuan | Harga Barang | Supplier | Divisi | keterangan | tambah | kurang |
| 1        | Baut                                                    | 1    | 20    | Abu Abu | 202           | gram   | 1000         | Bautindo | ENG    |            |        |        |
| 2        | Binder                                                  | 30   | 500   | Putih   | 5             | gram   | 20000        | ATK Indo | MKT    |            |        |        |

## Gambar 3. 23 Halaman Direksi Bagian 3

(Gambar 3.21), (Gambar 3.22) dan (Gambar 3.23) adalah tampilan untuk bagian direksi dimana direksi hanya dapat melihat isi detail dari setiap list untuk memantau apa saja yang sudah ada di dalam sistem.

#### 3.3.4 Melakukan coding dan backend

Setelah *UI* yang ada terbuat langkah selanjutnya adalah untuk melakukan *coding* agar *UI* nya dapat bekerja dan juga fungsi fungsi yang sudah diminta dapat bekerja.

Untuk *database*, digunakan php myadmin yang berbasis mysql untuk menunjang pekerjaan yang dapat dilihat pada (Gambar 3.24)

| phpMuAdmin                        | - Seres (2010.1)    | (interstate state)                                     |                             |            |         |             |            |                 |   |  |
|-----------------------------------|---------------------|--------------------------------------------------------|-----------------------------|------------|---------|-------------|------------|-----------------|---|--|
| A B O O C<br>Recet Facetes        | M Stucture          | al. 🔍 Search 🥃 Query 🚔 Export 🚔 Import 🥖 Op            | entors 🐮 Privileges 🍰 Routi | nes 🕒 Even | s % lig | s 🐮 Tacking | d Designer | Central columns | 1 |  |
|                                   | Containing the word |                                                        |                             |            |         |             |            |                 |   |  |
| New                               | Table .             | Action                                                 | Rows 🙀 Type Collation       | Size Overh | ted     |             |            |                 |   |  |
| . customer_list                   | customer_list       | 🛊 📙 Brovae 🖗 Studure 🍬 Search 💱 Inaet 🗑 Empty 🤤 Dop    | ii irroC8 utBrib4_general_d | 1 16 Kill  | 10      |             |            |                 |   |  |
| . / menory_rs<br>./ invoice_order | inventory_list      | 👷 🔄 Brown 🔆 Studum 📲 Starth 💱 Inert 🚆 Empty 🤤 Dro      | 2 innol8 latin1_svedist_d   | 16 X.B     | 2       |             |            |                 |   |  |
| invoice_order_item                | invoice_order       | 👷 📑 Brower 🖗 Studure 🍬 Search Bic Inset 👹 Empty 🤤 Dop  | 1 innol8 latin1_secist_d    | 16 818     |         |             |            |                 |   |  |
| spier_is                          | invoice_order_iter  | n 🛓 🔄 Brover 🖌 Studure 🕴 Search 🙀 Inert 🗑 Empty 🤤 Drop | ≎ kno08 latint_svedist_d    | 15 RJB     |         |             |            |                 |   |  |
| vuer<br>Iteration schema          | invoice_user        | 🛊 🗏 Brove 🖉 Studure 🎕 Search 💱 Inset 👹 Emply 🧔 Dop     | i imoli8 latin1_avedist_d   | 16 818     | -       |             |            |                 |   |  |
| okerave                           | supplier_list       | 👷 📑 Briver 🔆 Studuer 🛊 Starth Şilment 👹 Empty 🤤 Dro    | i irrol8 laint_sectisi_c    | 16 XLB     | -       |             |            |                 |   |  |
| rysci<br>erformance schema        | 0 🔤                 | 👔 _ Broke 👌 Studue 👍 Search Skitzer 🗑 Empty 🤤 Dop      | a imcC6 idin1_sedid_d       | 35 828     | -       |             |            |                 |   |  |
| ometrio                           | 7 tables            | Sum                                                    | 40 Innol6 latint_swedish_ci | 112 858    | 0.3     |             |            |                 |   |  |

Gambar 3. 24 Database

Pengerjaan *coding* dan *backend* paling memakan waktu karena semua fungsi harus dicoba satu-persatu dan semua harus berjalan karena merupakan tulang punggung *program*. Dapat dipastikan jika tidak jalan maka *program* dianggap tidak sempurna. Berikut fungsi yang ada pada sistem marketing PT. Aldebaran Rekayasa

Cipta:

| Nama   | Koding                                                                                                    |
|--------|----------------------------------------------------------------------------------------------------|
| Fungsi |                                                                                                    |
| Login  | <pre>\$sql = \$pdo-&gt;prepare("SELECT * FROM user WHERE username=:a AND password=:b");</pre>                      |
|        | <pre>\$sql-&gt;bindParam(':a', \$username);</pre>                                                                  |
|        | <pre>\$sql-&gt;bindParam(':b', \$password);</pre>                                                                  |
|        | <pre>\$sql-&gt;execute();</pre>                                                                                    |
|        | <pre>\$data = \$sql-&gt;fetch(); // Ambil datanya dari hasil query tadi</pre>                                      |
|        | // Cek apakah variabel \$data ada datanya atau tidak                                                               |
|        | if( ! empty(\$data)){ // Jika tidak sama dengan empty (kosong)                                                     |
|        | <pre>\$_SESSION['username'] = \$data['username']; // Set session untuk username (simpan username di session)</pre> |
|        | <pre>\$_SESSION['nama'] = \$data['nama'];// Set session untuk nama (simpan<br/>nama di session)</pre>              |
|        | <pre>\$_SESSION['divisi'] = \$data['divisi'];</pre>                                                                |
|        | <pre>\$_SESSION['user'] = \$data['first_name']." ".\$data['last_name'];</pre>                                      |
|        | <pre>\$_SESSION['userid'] = \$data['user_id'];</pre>                                                               |
|        | <pre>\$_SESSION['email'] = \$data['email'];</pre>                                                                  |
|        | <pre>\$_SESSION['address'] = \$data['address'];</pre>                                                              |
|        | <pre>\$_SESSION['mobile'] = \$data['mobile'];</pre>                                                                |
|        | setcookie("message","delete",time()-1); // Kita delete cookie message                                              |
|        | <pre>// var_dump(\$_SESSION);</pre>                                                                                |
|        | if (\$_SESSION['divisi']== 'SE') {                                                                                 |
|        | # code                                                                                                    |
|        | <pre>// var_dump(\$_SESSION['username']);</pre>                                                                    |
|        | header("location:/se/ ");                                                                                          |
|        | }                                                                                                    |

Tabel 3.2 Tabel Fungsi

```
if ($_SESSION['divisi']== 'ENG') {
        # code...
        // var_dump($_SESSION['username']);
        header("location: ../engineering/ ");
 }
  if ($_SESSION['divisi']== 'MKT') {
  # code...
  // var_dump($_SESSION['username']);
 header("location: ../marketing/ ");
 }
if ($_SESSION['divisi']== 'DIREKSI') {
  # code...
  // var_dump($_SESSION['username']);
  header("location: ../direksi/ ");
 }
 if ($_SESSION['divisi']== 'HRD'){
 header("location: ../invoice/invoice_list.php ");
 }
 if ($_SESSION['divisi']== 'ADMIN'){
  header("location: ../admin/ ");
 }
/* header("location: location: ../marketing/");*/ // Kita redirect ke halaman
welcome.php
}else{ // Jika $data nya kosong
// Buat sebuah cookie untuk menampung data pesan kesalahan
 ?> <center> <?php
 setcookie("message",
                         "Maaf,
                                                                   salah",
                                   Username
                                                atau
                                                       Password
time()+3600);
```

|                                                   | // var_dump(\$_SESSION);                                                                         |
|---------------------------------------------------|--------------------------------------------------------------------------------------------------|
|                                                   | header("location: index.php"); // Redirect kembali ke halaman index.php                          |
|                                                   | ?>                                                                                               |
| Pemisahan                                         | if (\$_SESSION['divisi']== 'SE') {                                                               |
| divisi saat<br>Login                              | header("location:/se/ ");                                                                        |
| C                                                 | }                                                                                                |
|                                                   | if (\$_SESSION['divisi']== 'ENG') {                                                              |
|                                                   | header("location:/engineering/ ");                                                               |
|                                                   | }                                                                                                |
|                                                   | if (\$_SESSION['divisi']== 'MKT') {                                                              |
|                                                   | header("location:/marketing/ ");                                                                 |
|                                                   | }                                                                                                |
|                                                   | if (\$_SESSION['divisi']== 'DIREKSI') {                                                          |
|                                                   | header("location:/direksi/ ");                                                                   |
|                                                   | }                                                                                                |
|                                                   | if (\$_SESSION['divisi']== 'HRD'){                                                               |
|                                                   | header("location:/invoice/invoice_list.php ");                                                   |
|                                                   | }                                                                                                |
|                                                   | if (\$_SESSION['divisi']== 'ADMIN'){                                                             |
|                                                   | header("location:/admin/ ");                                                                     |
|                                                   | }                                                                                                |
| Fungsi<br>mengambil                               | <pre>\$sql = "SELECT * FROM customer_list ORDER BY 'customerlist_id' ASC"; //customer</pre>      |
| data dari<br>database                             | <pre>\$sql1 = "SELECT * FROM supplier_list ORDER BY 'supplier_id' ASC"; //supplier</pre>         |
| untuk<br>ditampilkan<br>pada halaman<br>marketing | <pre>\$sql2 = "SELECT * FROM inventory_list ORDER BY 'inventory_id'<br/>DESC"; //inventory</pre> |
|                                                   | <pre>\$customer_result = mysqli_query (\$con, \$sql); //customer</pre>                           |
|                                                   | <pre>\$supplier_result = mysqli_query (\$con, \$sql1); //supplier</pre>                          |
|                                                   | <pre>\$inventory_result = mysqli_query (\$con, \$sql2); //inventory</pre>                        |

| Download | \$id = \$_POST['id'];                                                                                                  |
|----------|----------------------------------------------------------------------------------------------------|
| File     | <pre>\$sql = mysqli_connect(\$dbServername,</pre>                                                                      |
|          | \$dbUsername,                                                                                                    |
|          | \$dbPassword,                                                                                                    |
|          | \$dbName);                                                                                                    |
|          | <pre>\$sql = "SELECT * FROM customer_list</pre>                                                                        |
|          | WHERE customerlist_id = \$id";                                                                                         |
|          | <pre>\$result = mysqli_query (\$con, \$sql);</pre>                                                                     |
|          | <pre>\$row1 = mysqli_fetch_array(\$result);</pre>                                                                      |
|          | <pre>// \$a = \$row1['filesnames_final'];</pre>                                                                        |
|          | <pre>// \$fileName = basename(\$a);</pre>                                                                              |
|          | // \$filePath = '/var/www/html/file/final/'.\$fileName;                                                                |
|          | ?>                                                                                                    |
|          | <meta ?="" content="1; URL=/file/final/&lt;?php echo&lt;br&gt;\$row1[" filesnames_final']="" http-equiv="refresh"/> '> |
|          | <html></html>                                                                                                    |
|          | <body><br/>&gt;<br/>&gt;<br/>&gt;<br/>&gt;<br/>&gt;<br/>&gt;</body>                                                    |
|          | <form <="" id="the-form" th=""></form>                                                                                 |
|          | method='post'                                                                                                    |
|          | enctype='multipart/form-data'                                                                                          |
|          | action='/marketing/'                                                                                                   |
|          | >                                                                                                    |
|          |                                                                                                    |
|          | <input name="customer" type="hidden" value="&lt;?php echo \$id ?&gt;"/>                                                |
|          |                                                                                                    |
|          |                                                                                                    |
|          | <input type="submit" value="Click this button to redirect"/>                                                           |
| Delete   | if( isset(\$_POST['id']) ){                                                                                            |
|          |                                                                                                    |
|          | // ambil id dari query string                                                                                          |

|        | \$id = \$_POST['id'];                                                      |
|--------|----------------------------------------------------------------------------|
|        |                                                                            |
|        | // buat query hapus                                                        |
|        | <pre>\$sql = "DELETE FROM customer_list WHERE customerlist_id=\$id";</pre> |
|        | <pre>// \$query = mysqli_query(\$con, \$sql);</pre>                        |
|        |                                                                            |
|        | // apakah query hapus berhasil?                                            |
|        | if( mysqli_query(\$con, \$sql) )                                           |
|        | {                                                                          |
|        | header('Location: index.php');                                             |
|        | } else {                                                                   |
|        | <pre>var_dump(\$sql);</pre>                                                |
|        | die("gagal menghapus");                                                    |
|        | }                                                                          |
|        |                                                                            |
|        | } else {                                                                   |
|        | die("akses dilarang");                                                     |
|        | }                                                                          |
| Status | if(\$list1['status']=='Pending') //Status BG Color Red                     |
|        | {                                                                          |
|        | <pre>\$status_color='#FF0000';</pre>                                       |
|        | }                                                                          |
|        | else if(\$list1['status']=='On Process') //Status BG Color Yellow          |
|        | {                                                                          |
|        | <pre>\$status_color='#FFFF00';</pre>                                       |
|        | }                                                                          |
|        | else if(\$list1['status']=='Done') //Status BG Color Green                 |
|        | {                                                                          |
|        | <pre>\$status_color='#00FF00';</pre>                                       |

| Fungsi<br>unload file                                                     | <pre>} else {     \$status_color='#FFFFF'; } if(isset(\$_POST['submit'])){</pre>                                                                                                    |
|---------------------------------------------------------------------------|----------------------------------------------------------------------------------------------------|
|                                                                           | = [[I] $= $ [[I] $= $ [[I] $= $ $= $ [] $= $ $= $ $= $ $= $ $= $ $= $ $= $ $=$                                                                                                    |
|                                                                           | <pre>\$temp_name = \$_FILES['fileToUpload']['tmp_name'];</pre>                                                                                                    |
|                                                                           | :f(:)))(                                                                                                    |
|                                                                           | n(issei(\$name)){                                                                                                    |
|                                                                           | if(!empty(\$name)){                                                                                                    |
|                                                                           | <pre>\$location = '/var/www/html/file/raw/';</pre>                                                                                                    |
|                                                                           | if(move_uploaded_file(\$temp_name, \$location.\$name))                                                                                                    |
| Fungsi alert<br>pop-up                                                    | echo " <script type="text/javascript">alert('Submitted<br>Successfully!')</script> ";                                                                                                    |
| Fungsi<br>mengubah<br>jumlah<br>barang yang<br>ada di<br><i>Inventory</i> | <pre>\$sql = "UPDATE inventory_list SET jumlah_barang = '\$tmbh' WHERE<br/>inventory_id=\$id";<br/>if(mysqli_query(\$con, \$sql)){<br/>echo "Recorded";<br/>echo "<script type="text/javascript">alert('Submitted<br>Successfully!')</script>";</pre> |
|                                                                           | <pre>'&gt; <meta content="1;url=/admin" http-equiv="refresh"/></pre>                                                                                                    |

## 3.3.5 Melakukan testing

Selama proses pembuatan *program* mulai dari pembuatan UI hingga pembuatan fungsi-fungsi. Setiap progress dicoba satu-persatu mulai dari *login* yang awalnya hanya bisa asal memasukkan *username* dan *password* sampai sekarang yang harus menggunakan data dari database sehingga proses *login* dapat tercatat siapa yang *login*.

Saat memasuki inti *program* dimana *marketing* harus mencoba mendaftarkan customer yang nantinya akan mengupload *General Detail Customer* yang nantinya harus dapat *didownload* oleh departemen *Sales Engineer* untuk diolah datanya kemudian *diupload* ulang untuk *marketing*. Proses ini lumayan memakan waktu karena *trial and error* yang terjadi selama proses pengerjaan dan lumayan sulit mengembangkan aplikasi dari dasar.

#### 3.3.6 Deploy dan Revisi

Tahap *deploy* adalah ketika aplikasi mulai dicoba jalankan oleh departemen yang berkaitan menjalankan fungsi-fungsi yang ada didalamnya agar saat melakukan perbaikan kepada programnya dapat lebih akurat.

Setelah dilakukan *deploy* masukkan mulai diterima dari hasil percobaan aplikasi. Dengan adanya masukkan maka dilakukannya perbaikan atas aplikasi yang sudah ada. Banyak terdapatnya *error* saat menjalankan aplikasi dari *server* karena *server* tidak terlalu mumpuni untuk menjalankan perintah secara banyak.

#### 3.4 Kendala yang Dihadapi

Masalah yang dihadapi selama masa kerja magang di PT. Aldebaran Rekayasa Cipta:

- 1. Penulis mengalami kesulitan untuk memulai mengerjakan karena perusahaan sama sekali belum punya struktur kerja yang ditetapkan.
- Susahnya komunikasi dengan CEO sebagai pemberi proyek karena beliau jarang masuk dan susah di hubungi.

3. Koneksi internet suka terputus karena bentroknya *port* sehingga menghambat waktu pengerjaan.

## 3.5 Solusi Atas Masalah

- Bertanya pada pembimbing lapangan serta rekan kerja lainnya yang sudah lebih dahulu bekerja di perusahaan.
- 2. Menanyakan pekerjaan kepada CTO yang ada dengan mempertimbangkan apa yang biasa CEO pikirkan.
- Menggunakan koneksi pribadi agar proses pengerjaan tugas dapat berjalan lebih cepat.